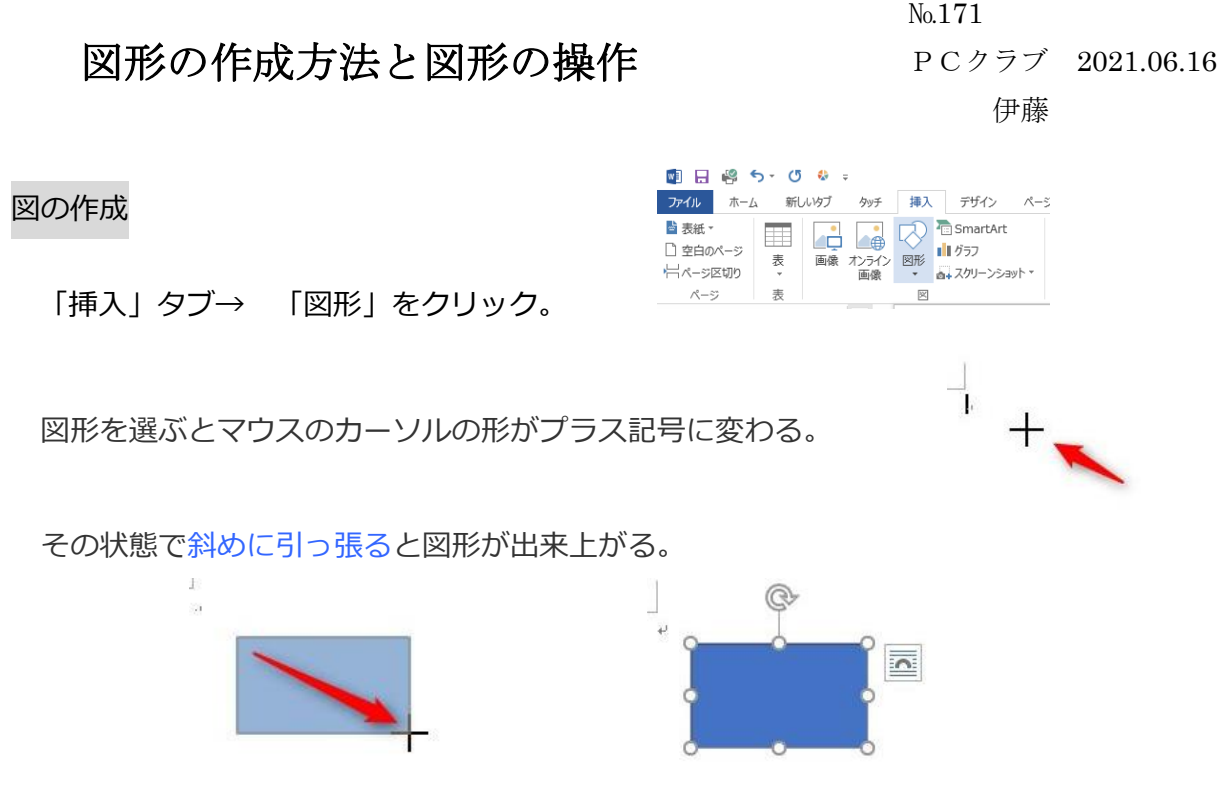

後で大きさ変更や移動ができるので、あまり頑張って作成する必要はない。

「Shift」キーを押しながら作成すると、正方形や正円が作成できる。星なども綺麗な形 で作成できる。

使いやすいお勧め図形

図形の紹介

四角形の角丸四角形

角が丸くなっているので四角よりも柔らかい雰囲気になる。中に文字を入力して、テキストボックスとして扱うのも良いでしょう。

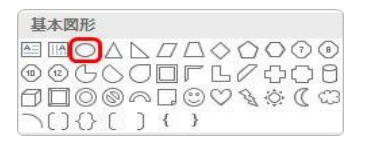

基本図形の円/楕円

塗りつぶし」を「なし」にして、強調したい部分を〇で囲ったりする場合に使用する。

| ) L)///FP    | 10 C           |
|--------------|----------------|
| \$\$\$\$     | \$\$ \$\$ \$\$ |
| 6 2 V A IC I | DDDDDQUA       |

[ブロック矢印] 各種

何かと何かを結ぶ場合に使用する。

| 星とリア | ポン         |   |   |   |                                |   |   |   |   |   |
|------|------------|---|---|---|--------------------------------|---|---|---|---|---|
| 滋森   | $\diamond$ | ☆ | ŵ | ₩ | $\langle \mathfrak{g} \rangle$ | ⑳ | 勜 | 曫 | ø | 0 |
| A II | 5AK        | F | J | F |                                |   |   |   |   |   |

[星とリボン]の[爆発1][爆発2] 図形の中に文字を入力すると目立つ。

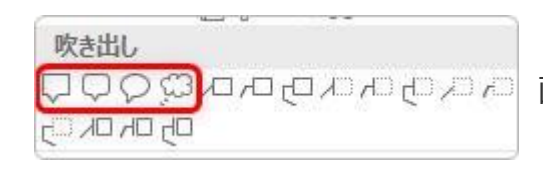

[吹き出し] 各種 画像に吹き出しをつけて喋らせたり・・・。

### 図形の操作

#### 操作

図形の操作は、マウスの形に注目するのがポイント。 図形の上にマウスを移動し、クリックするだけ。

マウスの形に注目。矢印十字の形が選択と移動が可能。

「Shift」キーを押しながら選択すると、複数の図形を同時に選択できる。

複数同時にサイズや色の変更をしたい場合に便利。

#### 移動

選択時の矢印十字の状態で引っ張ると移動できる。

### 【ポイント】

「Shift」キーを押しながら移動すると、水平、垂直に移動できる。

# サイズ変更

下の画像をご覧ください。

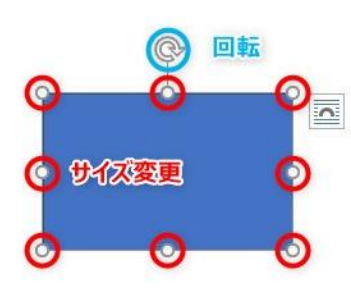

図形の操作は、マウスを移動した場所によって機能が変化 する。 サイズ変更は赤い〇で囲んだ8か所です。

マウスポインタの形が白い矢印に変わるので、クリックし たまま引っ張ればサイズ変更ができる。

# 【ポイント】

おすすめは、角の4か所で「Shift」キーを押しながらのサイズ変更です。

縦横比を維持しながらサイズ変更ができる。

### 回転

回転は水色の〇で囲んだ場所。

マウスポインタに回転マークが付くので分かり易いですね。

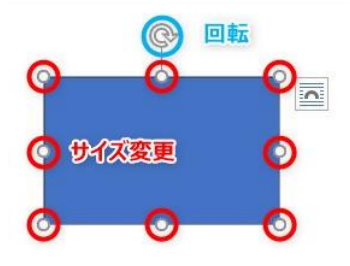

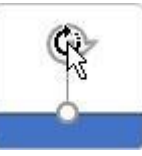

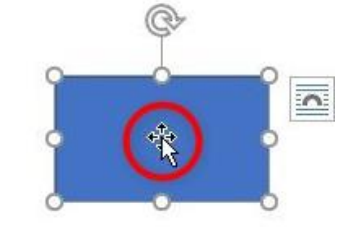

# 【ポイント】

### 「Shift」キーを押しながら回転すると、15度ずつ回転します。

#### 変形

図形の種類によっては、形を1部変形できるものがある。 この[下リボン]という図形ですが、オレンジの丸が2つありますね。

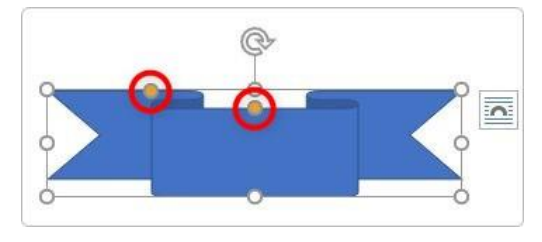

それぞれの場所を引っ張ると、

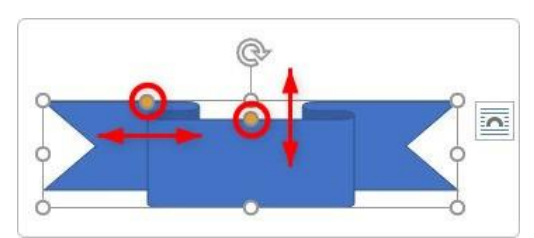

内部の左右幅を変更したり、下幅を変更したりできま す。

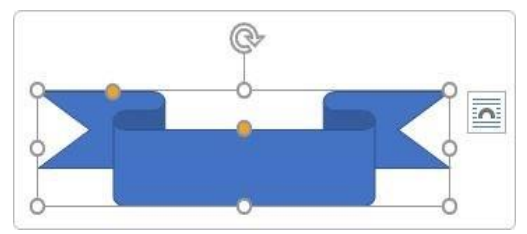

横幅を広く、縦幅を狭くしてみたものです。 違いがはっきり分かりますね。

#### 色の変更

一番簡単な色の変更方法は、

図形をクリックすると出てくる1番右の [書式] タブ → 赤い□で囲んだ場所をクリック。

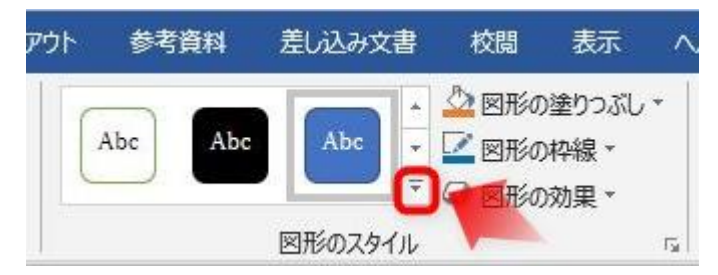

出てきた下の画面で好きな色を選びましょ う。

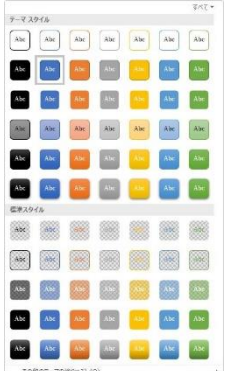

こだわりたい方は、下の画像の赤い□で囲んだ場所で細かく設定できます。

時間をあまり使いたくない場合はこれで十分だと思います。

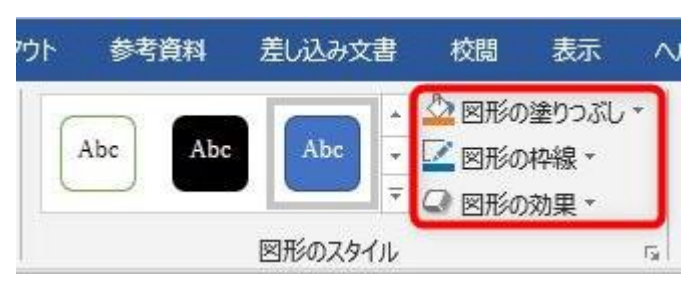

[図形の塗りつぶし] [図形の枠線] [図形の効果] それぞれ設定できるので自分好みのデザ インが可能になる。

さらに時間をかけて設定したい場合は、下の画像の赤い□で囲んだ場所をクリック。

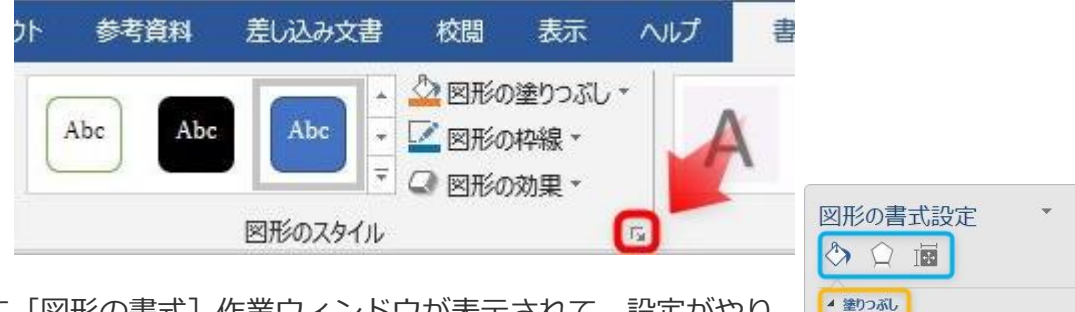

画面右側に [図形の書式] 作業ウィンドウが表示されて、設定がやり 易くなります。

水色枠の部分で作業画面が変更できることと、オレンジ枠の場所で機 能一覧が折りたたみできることに注意が必要です。

図形の重なる順序

図形は、新しく描いた図形が上に来るようになっている。 恋再したい提合は 「書式」 タブ → 「前面へ移動」「型

変更したい場合は、 [書式] タブ → [前面へ移動] [背面へ移動] を使用します。

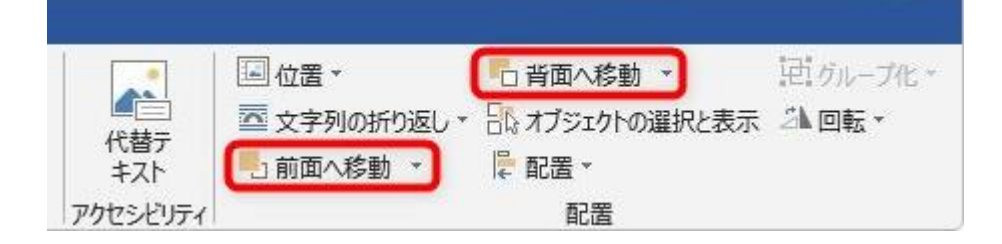

このようなボタンです。下の画像のオレンジ色の丸い図形で試してみると、

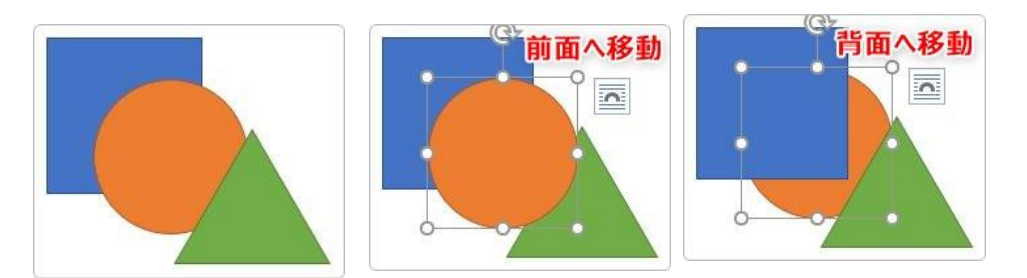

このように変わる。

)塗りつぶしなし(N)

色(C)

▷線

透明度(T) ⊢

塗りつぶし (単色)(S)
塗りつぶし (グラデーション)(G)

塗りつぶし (図またはテクスチャ)(P)
塗りつぶし (パターン)(A)

0%

×

2-

\$

こちらのボタンですが、右にある▼を押すと、 [最前面へ移動] や [最背面へ移動] という場所があります。 多くの図形が重なっている場合は便利ですよ。

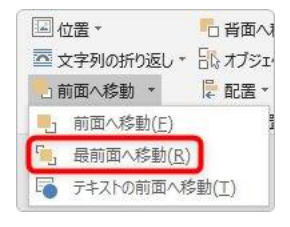

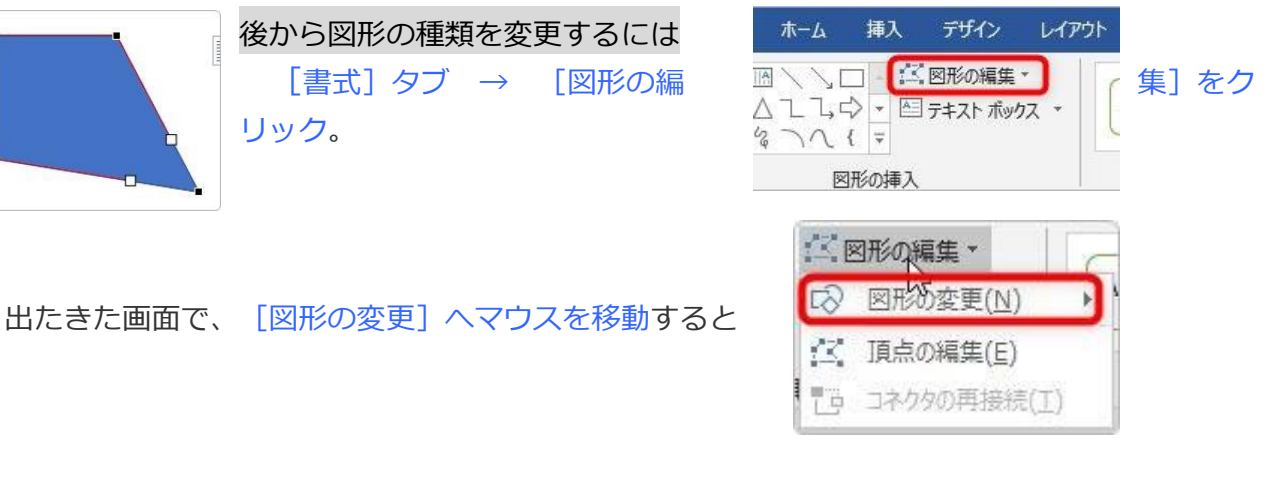

図形をオリジナルに編集するのは

まず編集したい図形をクリックして選択。

先ほどと同じく [書式] タブ → [図形の編集] を クリック。

出たきた画面で、 [頂点の編集] をクリック。 すると、下の画像のように角のOが■に変更される。

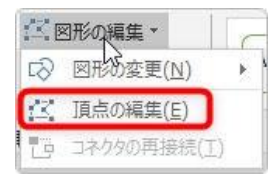

今回は右下の■を引っ張ってみました。 引っ張ると・・・伸びた!

白い□の場所も気になりますね。引っ張ってみましょう。

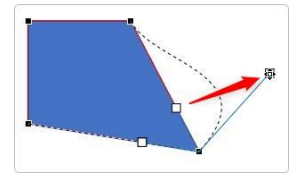

ちょっと修正して靴のようにしてみました。

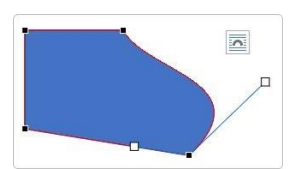

 $\mathbf{5}$ 

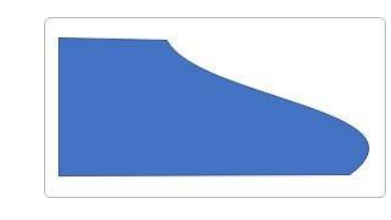

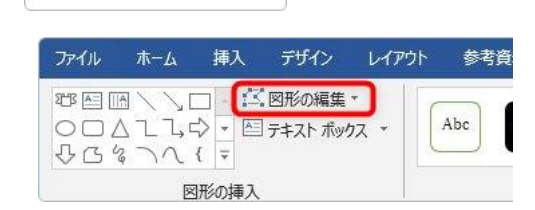

0

うに図形を後から変更できる。

R

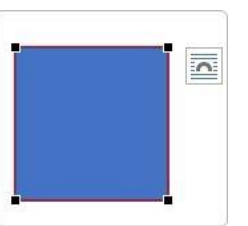

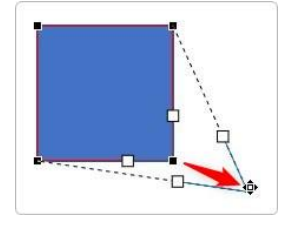

図形に文字を入

Word で描いた図形は、全て中に文字を入力することができる。 ※線は除きます

やり方も簡単。文字を入力した図形をクリックして、

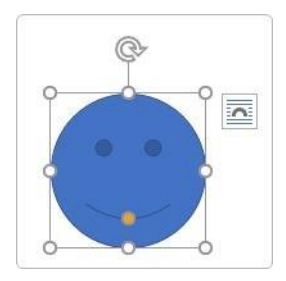

文字を入力するだけです。

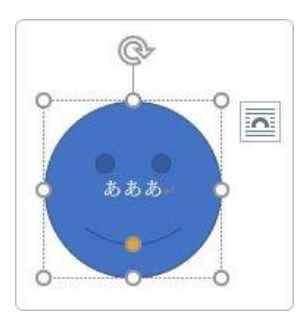

もちろん図形を動かせば文字も移動します。

文字を打った瞬間に、「**図形」から「テキストボックス」へ変わる**感じ。